### 第一步驟【進入國立成功大學附屬南工首頁】

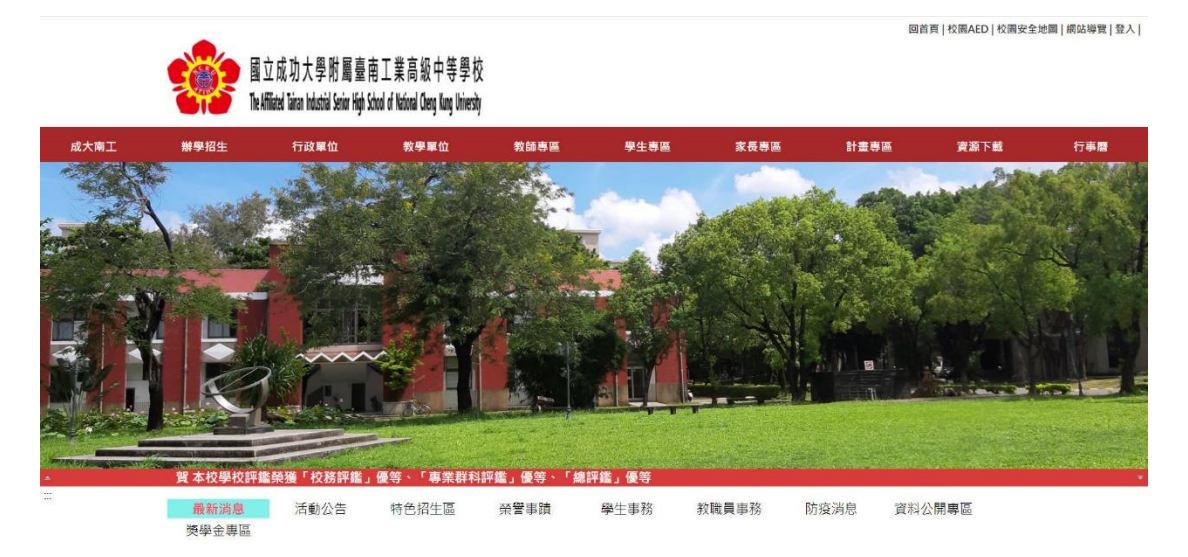

## 第二步驟【本校校務系統位置】

| 2024/09/24 | 端は秋時時の1437年67年67年6月1日1日時後10日 時の1439年70730日(王同) 月初時日日<br>開退休表件送人事室・倖便曼報教育部國教署審核。(相關程序請治人事室) |     | 人事室    | 88  |
|------------|--------------------------------------------------------------------------------------------|-----|--------|-----|
| 2024/09/23 | 113年度推動全民國防教育多元活動暨友善校園「賣彈射擊競賽」                                                             | нот | 生輔組    | 85  |
| 2024/09/23 | 國立成功大學附屬臺南工業高級中等學校113年度學務創新人員甄選簡章                                                          | НОТ | 生輔組    | 129 |
| 2024/09/23 | 113學年度第一學期第一次期中評量通知                                                                        | НОТ | 教學組    | 303 |
| 2024/09/23 | 中華電信股份有限公司所屬機構 114年基層從業人員遊選」簡章暨招考訊息                                                        | НОТ | 實習處就業組 | 61  |
| 2024/09/20 | 加強113年交通安全月活動之宣導廣度                                                                         | HOT | 生輔組    | 53  |
| 2024/09/20 | 113流感疫苗接種線上簽署請於113年10月11日(星期五)前完成                                                          | HOT | 衛生組    | 500 |
| 2024/09/19 | 113學年度社團轉社說明(申請期限自9月26日星期四起至10月1日星期二16:00止)                                                | НОТ | 社團活動組  | 868 |

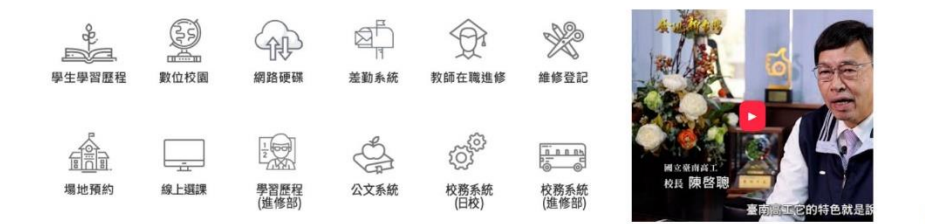

跳至網頁頂部

### 第三步驟【校務行政系統首頁】

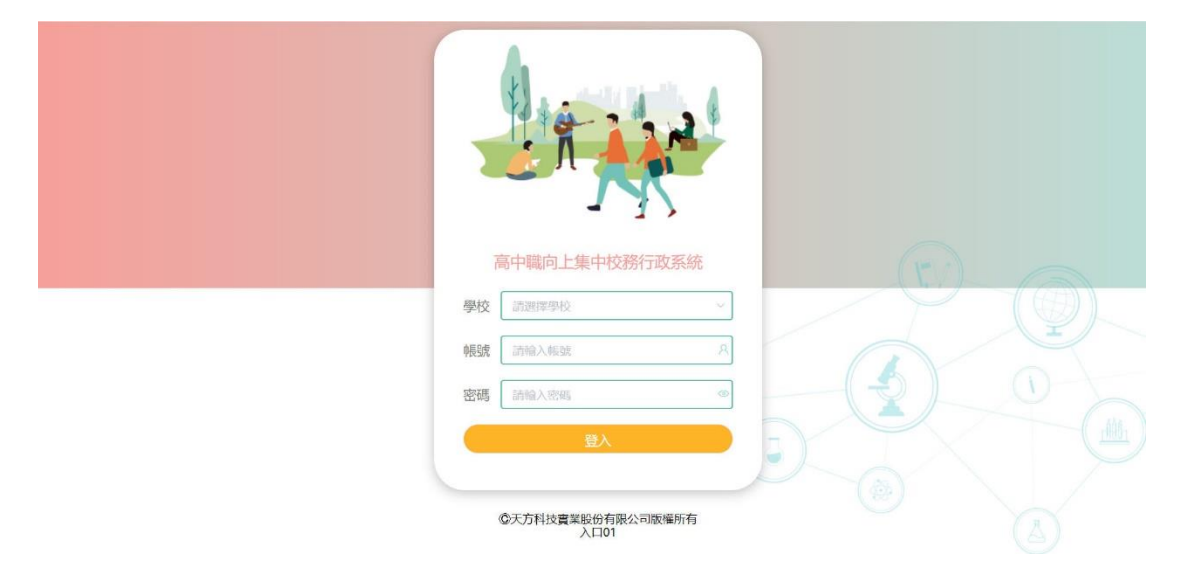

### 第四步驟【學校名稱、學生帳號與密碼】

| 高中職向上集中校務行政系統                                                                                                    |
|----------------------------------------------------------------------------------------------------|
| 國立成功大學附屬臺南工業高<br>級中等學校進修部                                                                                                    |
| 學校 國立成功大學附屬臺南工業高級中等學 ∨                                                                                                    |
| 帳號 15 月                                                                                                    |
| Emilian         Image: Image: Ima |
|                                                                                                    |
|                                                                                                    |

# 第五步驟【學生當學期缺曠紀錄】

| 國立成功大學附屬臺南工業高級中                                                                                                    | 中等學校進修 | 部 *    | — <u>三</u> 柳年 | 成第一例 | 9 ×           |    |    |          |               |          |             |        |     |     |       |     | 迎您,張 |
|----------------------------------------------------------------------------------------------------|--------|--------|---------------|------|---------------|----|----|----------|---------------|----------|-------------|--------|-----|-----|-------|-----|------|
| 成績查詢                                                                                                    | ✓ 主頁 × | • 拳綱(E | J)Mag ×       |      |               |    |    |          |               |          |             |        |     |     |       |     |      |
| ③主員       2       2       3       4       3         三學生       一二号中:第一号树       三       空間管 学(15000)、学見執法院社       2       2       2       2       2       3       4       3       3       3       3       3       3       3       3       3       3       4       3       3       3       4       3       3       4       3       3       4       3       3       4       3       3       4       3       3       4       3       3       4       3       3       4       3       3       4       3       3       4       3       3       4       3       3       4       3       3       4       3       3       4       3       3       4       3       3       4       3       3       4       3       3       4       3       3       4       3       3       4       3       3       4       3       3       4       3       3       4       3       3       4       3       3       4       3       3       4       3       3       4       3       3       4       3       3       4 |        |        |               |      |               |    |    |          |               |          |             |        |     |     |       |     |      |
| 三 Web 成績查询 网络                                                                                                    |        |        |               |      | 弗一 <b>华</b> 丽 |    |    | 201216-0 | 11 de 11 CC   | 6<br>    | NATL.       |        | _   | 学业  | 19915 |     | _    |
|                                                                                                    |        | 年度     | 条組            | 模評   | 返到早退          | 事假 | 病假 | 公假 9     | 要主(155<br>假 生 | 理假 增值    | 9761<br>H H | 娩假 育要師 | 液產俱 | 陪產假 | 產前候   | 防疫假 | 疫苗很  |
| =學生                                                                                                    |        | 113    | 1             | 5    | 0             | 0  | 0  | 0        |               | 0 0      |             | 0 0    | 0   | 0   | 0     | 0   | 0    |
|                                                                                                    |        |        |               |      |               |    |    | 張哲愷學     | ±(155006      | ) 學生學期読明 | 廣資料表        |        |     |     |       |     |      |
| ≡學期[日]缺騙                                                                                                    |        |        | 姓名            |      | 學號            | _  |    | 缺項日期     |               | 1        |             | 2      | 3   |     | 4     |     | 5    |
| ####1960.08<br>= 歴年境感<br>= 銷過記録                                                                                                    |        |        |               |      |               |    |    |          |               |          |             |        |     |     |       |     |      |
| Ⅲ參與社團                                                                                                    |        |        |               |      |               |    |    |          |               |          |             |        |     |     |       |     |      |
| 三擔任幹部                                                                                                    |        |        |               |      |               |    |    |          |               |          |             |        |     |     |       |     |      |
| 三學期成績                                                                                                    |        |        |               |      |               |    |    |          |               |          |             |        |     |     |       |     |      |
| ≡歷年學期成績                                                                                                    |        |        |               |      |               |    |    |          |               |          |             |        |     |     |       |     |      |

## 第六步驟【學生歷年缺曠紀錄】

| 調査詞                                                     | ~ | · 直主 · 算主                                                                                                    | R語 ×                                                                                                    | 是年缺職  |                                                               |                                                                                                    |                  |                            |                                                                              |              |       |                                                                                       |                                                                                                  |            |               |                                                                                                    |                       |            |
|---------------------------------------------------------|---|----------------------------------------------------------------------------------------------------|----------------------------------------------------------------------------------------------------|-------|---------------------------------------------------------------|----------------------------------------------------------------------------------------------------|------------------|----------------------------|------------------------------------------------------------------------------|--------------|-------|---------------------------------------------------------------------------------------|--------------------------------------------------------------------------------------------------|------------|---------------|----------------------------------------------------------------------------------------------------|-----------------------|------------|
|                                                         |   |                                                                                                    |                                                                                                    |       |                                                               |                                                                                                    |                  |                            |                                                                              |              |       |                                                                                       |                                                                                                  |            |               |                                                                                                    |                       |            |
| 主真                                                      |   | Au etc.                                                                                                    | 1 60 um                                                                                                    |       | NO WI HE YES                                                  | -                                                                                                    | - abies          | 3                          | H.                                                                           | <b>6</b> )-毕 | 期缺職統計 | 1                                                                                     |                                                                                                  | 100-00-000 | Sec. 187 (193 | -                                                                                                    | Re en en              | L shirts m |
|                                                         |   | 半度                                                                                                    | 学期                                                                                                    | 20    | 返到年起                                                          | 33                                                                                                    | 371182           | 2/18                       | 代版                                                                           | 生理版          | Phile | 分娩線                                                                                   | 开张服                                                                                              | 流産級        | 背崖很           | 金田山田                                                                                                    | 643218                | 没用版        |
| Veb成績查詢系統                                               |   | 年18                                                                                                    | - 生期                                                                                                    | 12.12 | 運動草態                                                          | 本部                                                                                                    | 病假               | 2218                       | 李朝                                                                           | 牛理師          | 播曲    | 分娩假                                                                                   | 安禁服                                                                                              | 清建設        | 新建假           | 走前他                                                                                                    | 防疫的                   | 疫苗的        |
|                                                         |   | 111                                                                                                    | 2                                                                                                    | 9     | 6                                                             | 0                                                                                                    | 0                | 6                          | 0                                                                            | 0            | 0     | 0                                                                                     | 0                                                                                                | 0          | 0             | 0                                                                                                    | 0                     | 0          |
| 二网件                                                     |   | 年度                                                                                                    | 柴朗                                                                                                    | 職課    | 運到早還                                                          | 事假                                                                                                    | 清假               | 公假                         | 警假                                                                           | 生理假          | 婚假    | 分娩假                                                                                   | 育製銀                                                                                              | 液産假        | 陪產假           | 產前假                                                                                                    | 防疫酸                   | 疫苗酸        |
| - WIT.                                                  |   | 112                                                                                                    | 1                                                                                                    | 17    | 0                                                             | 0                                                                                                    | 0                | 3                          | 0                                                                            | 0            | 0     | 0                                                                                     | 0                                                                                                | 0          | 0             | 0                                                                                                    | 0                     | 0          |
|                                                         |   | 年度                                                                                                    | 學期                                                                                                    | 曠課    | 運到早退                                                          | 事假                                                                                                    | 捕假               | 公假                         | 要假                                                                           | 生理假          | 婚假    | 分娩假                                                                                   | 育嬰假                                                                                              | 演產限        | 陪產假           | 產前假                                                                                                    | 防疫酸                   | 疫苗假        |
| 三學期[日]缺矚                                                |   | 112                                                                                                    | 2                                                                                                    | 13    | 0                                                             | 0                                                                                                    | 0                | 1.                         | 0                                                                            | 0            | .0    | 0                                                                                     | 0                                                                                                | 0          | 0             | 0                                                                                                    | 0                     | 0          |
| 三學明慶懲                                                   |   | 113                                                                                                    | 半09月16日                                                                                                    |       | 五                                                             | 111                                                                                                    | 1                | 電                          | 6號                                                                           |              |       | se i                                                                                  | 出勤                                                                                               |            |               | 5                                                                                                    |                       |            |
|                                                         |   |                                                                                                    |                                                                                                    | _     | 星期                                                            | 牛皮                                                                                                    | 学用               |                            | 牛均                                                                           | :歌座號         |       |                                                                                       | 種;                                                                                               | 8          | _             |                                                                                                    | 即-次                   |            |
| Contraction of the second                               |   | 1114                                                                                                    | ¥09月26日                                                                                                    | _     |                                                               | 111                                                                                                    |                  | Ŧ                          | 680                                                                          |              |       | 424                                                                                   | 29                                                                                               |            | -             | 5                                                                                                    |                       |            |
| 11 日本(平山市)(27                                           |   | 1114                                                                                                    | \$10月05日                                                                                                    |       | 8                                                             | 111                                                                                                    | 1                | ŧ                          | 638                                                                          |              |       | 853                                                                                   | 1                                                                                                |            |               | 1.2.3.4.                                                                                                    | 5                     |            |
| - all - Package                                         |   | 1114                                                                                                    | 年10月20日                                                                                                    |       | 8                                                             | 111                                                                                                    | 1                | 电                          | 6號                                                                           |              |       | IT I                                                                                  | 8                                                                                                |            |               | 3,4,5                                                                                                    |                       |            |
|                                                         |   | the second second |                                                                                                    |       | 111                                                           | 111                                                                                                    | 1                |                            | 116                                                                          |              |       | ¥(                                                                                    | 192                                                                                              |            |               | 1 2 2 4                                                                                                    |                       |            |
|                                                         |   | 1114                                                                                                    | <b>\$12月22日</b>                                                                                                    |       | 14                                                            |                                                                                                    |                  |                            | 0.202                                                                        |              |       |                                                                                       |                                                                                                  |            |               | 1,4,3,4,                                                                                                    | 2                     |            |
| 三銷過記錄                                                   |   | 1114                                                                                                    | ₱12月22日<br>₱12月23日                                                                                                    | _     | 五                                                             | 111                                                                                                    | 1                | *<br>*                     | - 6號                                                                         |              |       | 3/                                                                                    | 8                                                                                                |            |               | 1,2,3,4                                                                                                    | 2                     |            |
| 三銷過記録                                                   |   | 1114<br>1114<br>1114                                                                                                    | ¥12月22日<br>¥12月23日<br>¥12月26日                                                                                                    |       | 14<br>15<br>1-                                                | 111                                                                                                    | 1                | 1<br>1<br>1<br>1<br>1<br>1 | - 6號<br>- 6號                                                                 |              |       | 事(<br>年(                                                                              | R<br>W                                                                                           |            |               | 1,2,3,4                                                                                                    | 5                     |            |
| ≕銷週記録 ≡參與社團                                             |   | 1114<br>1114<br>1114<br>1114                                                                                                    | ¥12月22日<br>¥12月23日<br>¥12月26日<br>¥12月27日                                                                                                    |       | н<br>Н<br>—                                                   | 111<br>111<br>111                                                                                                    | 1<br>1<br>1      | 4<br>4<br>4<br>4           | 6號<br>6號<br>6號<br>6號                                                         |              |       | 3(<br>3)<br>3)                                                                        | 19<br>19<br>19                                                                                   |            |               | 1,2,3,4<br>1,2,3,4<br>1,2,3,4,<br>1,2,3,4,                                                                                     | 5                     |            |
| ≕銷迴記錄<br>※参與社園                                          |   | 1114<br>1114<br>1114<br>1114<br>1114                                                                                                    | 412月22日<br>単12月23日<br>単12月26日<br>単12月27日<br>単12月28日                                                                                                    |       | E<br>-<br>-<br>-                                              | 111<br>111<br>111<br>111                                                                                                    | 1<br>1<br>1<br>1 | 4<br>4<br>4<br>4<br>4      | - 6號<br>- 6號<br>- 6號<br>- 6號                                                 |              |       | 3(<br>3(<br>3(<br>3)                                                                  | 11<br>14<br>14<br>14                                                                             |            |               | 1,2,3,4<br>1,2,3,4<br>1,2,3,4,<br>1,2,3,4,<br>1,2,3,4,                                                                         | 5<br>5<br>5           |            |
| = 銷過記録<br>= 参與社園<br>= 擔任幹部                              |   | 1114<br>1114<br>1114<br>1114<br>1114<br>1114<br>1114                                                                                                    | <ul> <li>412月22日</li> <li>412月23日</li> <li>412月23日</li> <li>412月26日</li> <li>412月27日</li> <li>412月28日</li> <li>412月28日</li> <li>412月29日</li> </ul>                                                                                                    |       | 1<br>1<br>1<br>2<br>1<br>1<br>1<br>1<br>1<br>1<br>1<br>1<br>1 | 111<br>111<br>111<br>111<br>111                                                                                                    |                  |                            | - 6號<br>- 6號<br>- 6號<br>- 6號<br>- 6號                                         |              |       | 31<br>31<br>31<br>31<br>31<br>31<br>31                                                | 10<br>10<br>10<br>10<br>10                                                                       |            |               | 1,2,3,4<br>1,2,3,4<br>1,2,3,4,<br>1,2,3,4,<br>1,2,3,4,<br>1,2,3,4,                                                             | 5<br>5<br>5<br>5      |            |
| 三銷過記録<br>三参與社團<br>三擔任幹部                                 |   | 1114<br>1114<br>1114<br>1114<br>1114<br>1114<br>1114                                                                                                    | +12月22日<br>+12月23日<br>+12月26日<br>+12月27日<br>+12月27日<br>+12月29日<br>+12月29日<br>+12月30日                                                                                                    |       | н<br>н<br>н<br>н<br>н<br>н<br>н                               | 111<br>111<br>111<br>111<br>111<br>111<br>111                                                                                                    |                  | 2 H H H H                  | 6號<br>6號<br>6號<br>6號<br>6號<br>6號                                             |              |       | 10<br>10<br>10<br>10<br>10<br>10<br>10<br>10<br>10<br>10<br>10<br>10<br>10<br>1       | 19<br>19<br>19<br>19<br>19                                                                       |            |               | 1,2,3,4,<br>1,2,3,4,<br>1,2,3,4,<br>1,2,3,4,<br>1,2,3,4,<br>1,2,3,4,<br>1,2,3,4,                                               | 5<br>5<br>5<br>5      |            |
| 三銷過記録<br>三参與社園<br>三擔任幹部<br>三學期成績                        |   | 1114<br>1114<br>1114<br>1114<br>1114<br>1114<br>1114<br>111                                                                                                    |                                                                                                    |       |                                                               | 111           111           111           111           111           111           111           111           111           111           111                                                                                                    |                  | H H H H H H                | 6號<br>6號<br>6號<br>6號<br>6號<br>6號                                             |              |       | ।<br>इ.<br>इ.<br>इ.<br>इ.<br>इ.<br>इ.<br>इ.                                           | 数<br>数<br>数<br>数<br>数<br>の単述                                                                     |            |               | 1,2,3,4<br>1,2,3,4<br>1,2,3,4,<br>1,2,3,4,<br>1,2,3,4,<br>1,2,3,4,<br>1,2,3,4,<br>1,2,3,4                                      | 5<br>5<br>5<br>5      |            |
| = 銷過記錄<br>= 参與社團<br>= 擔任幹部<br>= 參期成績                    |   | 1114<br>1114<br>1114<br>1114<br>1114<br>1114<br>1114<br>111                                                                                                    | +12月22日<br>¥12月23日<br>¥12月26日<br>¥12月27日<br>¥12月29日<br>¥12月29日<br>¥12月30日<br>¥12月30日<br>¥01月10日<br>¥01月11日                                                                                                    |       |                                                               | 111           111           111           111           111           111           111           111           111           111           111           111           111           111           111           111           111           111           111               |                  | * # # # # # #              | 6號<br>6號<br>6號<br>6號<br>6號<br>6號<br>6號                                       |              |       |                                                                                       | 段<br>段<br>段<br>段<br>段<br>段<br>段<br>史<br>史<br>史<br>史<br>史<br>史<br>史<br>史<br>史<br>史<br>史<br>史<br>史 |            |               | 1,2,3,4<br>1,2,3,4<br>1,2,3,4,<br>1,2,3,4,<br>1,2,3,4,<br>1,2,3,4,<br>1,2,3,4<br>1,2,3,4                                       | 5<br>5<br>5<br>5<br>5 |            |
| 三 銷過記録<br>三 李與社團<br>三 雅任幹部<br>三 學期成績<br>三 歴年祭期成績        |   | 1114<br>1114<br>1114<br>1114<br>1114<br>1114<br>1114<br>111                                                                                                    | +12,7221<br>¥12,7231<br>¥12,7261<br>¥12,7270<br>¥12,7281<br>¥12,7290<br>¥12,7300<br>¥12,7300<br>¥10,7300<br>¥10,73000<br>¥10,73000<br>¥10,73000<br>¥10,73000<br>¥10,73000<br>¥10,73000     |       |                                                               | 111           111           111           111           111           111           111           111           111           111           111           111           111           111           111           111           111           111           111               |                  | H H H H H H H H            | 6號<br>6號<br>6號<br>6號<br>6號<br>6號<br>6號<br>6號                                 |              |       | 軍<br>(第<br>(第<br>(第<br>)<br>(第<br>)<br>(第<br>)<br>(第<br>)<br>(第<br>)<br>(第<br>)<br>(第 | 段<br>段<br>段<br>段<br>段<br>段<br>型<br>単<br>選<br>課<br>課                                              |            |               | 1,2,3,4<br>1,2,3,4<br>1,2,3,4,<br>1,2,3,4,<br>1,2,3,4,<br>1,2,3,4,<br>1,2,3,4<br>1,2,3,4<br>1,2,3,4,<br>1,2,3,4,<br>1,2,3,4,   | 5<br>5<br>5<br>5      |            |
| 三 銷退記錄<br>三 条 與社園<br>三 樂 任 幹部<br>三 學 期成績<br>三 歷 年 學 期成績 |   | 1114<br>1114<br>1114<br>1114<br>1114<br>1114<br>1114<br>111                                                                                                    | +12,7221<br>+12,7231<br>+12,7261<br>+12,7276<br>+12,7296<br>+12,7297<br>+12,7297<br>+12,72 |       |                                                               | 111           111           111           111           111           111           111           111           111           111           111           111           111           111           111           111           111           111           111           111 |                  | * * * * *                  | □ 5%<br>□ 6號<br>□ 6號<br>□ 6號<br>□ 6號<br>□ 6號<br>□ 6號<br>□ 6號<br>□ 6號<br>□ 6號 |              |       |                                                                                       | 戦<br>戦<br>戦<br>戦<br>戦<br>戦<br>戦<br>戦<br>戦<br>戦<br>戦<br>戦<br>戦<br>戦<br>戦<br>戦<br>戦<br>戦<br>戦      |            |               | 1,2,3,4<br>1,2,3,4<br>1,2,3,4,<br>1,2,3,4,<br>1,2,3,4,<br>1,2,3,4,<br>1,2,3,4,<br>1,2,3,4,<br>1,2,3,4,<br>1,2,3,4,<br>1,2,3,4, | 5<br>5<br>5<br>5<br>5 |            |

## 第七步驟【學生學期獎懲紀錄】

| 國立成功大學附屬臺南工                            | 業高級中等學 | 时交進修部 💉 📃 — 三學    | F度第一學明         | ~      |    |      |                |                      |           |       |            |                  |      | 3 <b>C</b> |
|----------------------------------------|--------|-------------------|----------------|--------|----|------|----------------|----------------------|-----------|-------|------------|------------------|------|------------|
| 成績查詢                                   | ~      | 主頁 × 學期[日]秘璃 × ]  | 医年缺病 - 💽       | 學時進露 - |    |      |                |                      |           |       |            |                  |      |            |
| ⑥主頁                                    |        |                   | - 0 to 22 00   | 82     |    | 1    | 思現在的身          | 份是 : 새智徳             |           | 1     |            | 19 Pet - 11 Food |      |            |
| ≅ Web成績查詢系統                            |        | [ 3               |                | 99     |    |      |                | 6HI-                 |           |       |            | tφrΩt + 153000   |      | _          |
| - 171./-                               |        | 學期獎整統計:<br>年度     | 學明             | 大功     |    | 小助   | 嘉祭             | 優點                   | 大         | ā     | 小道         | 警告               | 執點   | _          |
| 二 990 王                                |        | 113               | 1              | 0      |    | 0    | 0              | 0                    |           | )     | 0          | 0                | 0    |            |
| ≡學期[日]缺瞝                               |        | 學期藝動明細:<br>簽里日期   | 發生日期           |        | 事由 |      | 與勵<br>無紀錄,本學   | 大功 小功<br>開無換動明細資     | 東奥 優勝     | t tuð | l I        |                  | 備註   | -          |
| □歴年缺職                                  |        | 學期感到明細:           | 84.4- 그 명이     |        |    | W-01 |                | 2 <b>27 9</b> 50 -4- | a         | WEAR  | 569F +0.45 |                  | # 14 | _          |
| 三条明变像                                  |        | 97 BL 11 #3       | STL 11, CJ 999 |        |    | *0   | 無纪錄,本學         | 明細胞的明細資料             | 4<br>4    |       | 00A0 71170 |                  | # 1L |            |
| ■歷年獎懲                                  |        | 學期特殊邀詞明朝:<br>獨望日期 |                | 發生日期   |    |      | 事由<br>無紀結 本発期: | 网络法教育网络              | 節詞<br>S14 | 特别    | 未差罚內容      |                  | 備註   |            |
| 三銷過記錄                                  |        |                   |                |        |    | 本頁資  | 料如有誠,請治        | 學務處查詢                | 送至列表機     | 1     |            |                  |      |            |
| 三条脚社画                                  |        |                   |                |        |    |      |                |                      |           | -     |            |                  |      |            |
| := 108/11 5人中R                         |        |                   |                |        |    |      |                |                      |           |       |            |                  |      |            |
| - 26 LT 4+ DD                          |        |                   |                |        |    |      |                |                      |           |       |            |                  |      |            |
| □學期成績                                  |        |                   |                |        |    |      |                |                      |           |       |            |                  |      |            |
| Ⅲ歷年學期成績                                |        |                   |                |        |    |      |                |                      |           |       |            |                  |      |            |
| ······································ |        |                   |                |        |    |      |                |                      |           |       |            |                  |      |            |

## 第八步驟【學生歷年獎懲紀錄】

| 國立成功大學附屬臺南工業高級中等     | 對技進修部 💉 🛛 — 三      | 時度第一學明 〜                     |              |                       |           |                        |    |               |    |        |     |    |      |    |            | ŝ |
|----------------------|--------------------|------------------------------|--------------|-----------------------|-----------|------------------------|----|---------------|----|--------|-----|----|------|----|------------|---|
| 成績査詢                 | 主頁 × 學期[日]號稿 ×     | <b>展年試讀</b> > 一學期            | 28 · 🔽       | 屉年 <b>英</b> 图 ×       |           |                        |    |               |    |        |     |    |      |    |            |   |
| ⑥主真                  |                    |                              |              |                       | 恋現在的      | 身份是:                   | 潮  | _             |    |        |     |    |      |    |            | 1 |
|                      |                    | 一一三舉年 第一舉期                   |              |                       |           | 電                      |    |               |    | T      |     |    | 學號:1 |    |            |   |
| □ Web成績查詢系統          | 下列奠邀統計已排除部:        | 1過的記錄<br>- 學年及歷年義邀編          | <b>#</b> + : |                       |           |                        |    |               |    |        |     |    |      |    |            |   |
|                      | 年度                 | 學期                           | 大功           | 小功                    | 嘉氏        |                        | 優點 |               | 大  | 通      |     | 小過 | -    | 警告 | 統點         |   |
| 日學生                  | 111                | 1                            |              |                       |           |                        |    |               |    |        |     |    |      |    |            |   |
|                      | 111                | 2                            |              | 1                     |           |                        |    |               |    |        |     |    |      | 2  |            |   |
| 三 科田口曰16本88          | 112                | 1                            |              | 0                     | 0         |                        |    |               |    |        |     | 0  |      | 1  |            |   |
|                      | 112                | 2                            |              | 3                     | 2         |                        |    |               |    |        |     | 2  |      | 1  |            |   |
|                      | 115<br>115         | 總計                           |              | 4                     | 2         |                        |    |               |    |        |     | 2  |      | 4  |            |   |
| 三 招生 战利第             | 展车来功通相             |                              |              | 1                     | 1         |                        |    |               |    |        |     | 0  |      | 0  |            |   |
|                      | 06 T 45 97 841     | the second second            |              |                       |           |                        |    |               |    |        |     |    |      |    |            |   |
| □學期還懲                |                    | · 微點明細:                      |              | -                     |           |                        |    | in the second | -  | (MIR)  | 100 |    |      |    | 100.01     |   |
|                      | ※呈日期<br>112年05日05日 | 钱生日期<br>112年05月05日           | 成形が          | 事団<br>探回岐軍宮部百合吾       |           | 572.001<br>- \$5-35-86 | 大功 | 11-21         | 二発 | 187,53 | 加分  |    |      |    | OH OL      |   |
| := 65(T-38(2)        | 1124-00A 03 E      | 1124008038                   | 参加學          | 校辦理之各增活動或部            | 来成绩       | 10.046.000             |    | 1             |    |        |     |    |      |    |            |   |
| <u>611</u> -+-1×1/34 | 113年05月08日         | 113年04月26日                   | 表現優          | 異者                    |           | 一般與助                   | 0  | 0             | 1  | 0      |     |    |      |    |            |   |
|                      | 113年05月03日         | 113年05月31日                   | 協助學          | 生事務工作,認真負責            | ŧ –       | 一般換勵                   | 0  | 1             | 0  | 0      |     |    |      |    |            |   |
| 目銷過記録                | 113年06月03日         | 113年05月31日                   | 語任小<br>於福口   | 老游,認具負責<br>約工具点—日鮮同於合 |           | 一般與勵                   | 0  | 1             | 0  | 0      |     |    |      |    |            |   |
|                      | 113年06月17日         | 113年05月12日                   | 物不够          | 化工具包 大脑回致目            | 128.100 - | 一般奠勳                   | 0  | 0             | 1  | 0      |     |    |      |    |            |   |
| 三条脑针圈                | 113年06月27日         | 113年06月26日                   | 協助學          | 生事務工作・認真負責            | t –       | 一般獎勵                   | 0  | 1             | 0  | 0      |     |    |      |    |            |   |
| and the second       | 1.00               | r 201 <del>en</del> mart 602 |              |                       |           |                        |    |               |    |        |     |    |      |    |            |   |
|                      | 第星日期               | -2.80%加·<br>每年日期             |              | 重用                    |           | 御罰                     | 大调 | 小词题           | 警告 | 缺點     | 机分  |    |      |    | No. 1      |   |
| 11. 11日1日中午日D        | 112年04月17日         | 112年04月11日                   | 不按時<br>仍不改   | 微交週記或作業者,經<br>正者      | 動導後 _     | 設憲罰                    | 0  | 0             | 1  | 0      |     |    |      |    | coolicita' |   |
| 三學期成績                | 112年05月09日         | 112年05月09日                   | 不接時仍不改       | 搬交週記或作業者,結<br>正者      | 副導後 _     | 設施罰                    | 0  | 0             | 1  | 0      |     |    |      |    |            |   |
|                      | 112年09月23日         | 112年09月22日                   | 第一部          | 上課使用手機                |           | 一般意到                   | 0  | 0             | 1  | 0      |     |    |      |    |            |   |
| Ⅲ歷年學期成績              | 113年04月24日         | 113年04月19日                   | 於課堂<br>用規範   | 上使用手根,違反行動<br>(2犯)    | 軟具使 _     | 般邀到                    | 0  | 0             | 1  | 0      |     |    |      |    |            |   |
|                      | 113年05月04日         | 113年05月30日                   | 建反行          | 動載具使用規定三次以            | 上者(3 _    | 一般意同                   | 0  | 1             | 0  | 0      |     |    |      |    |            |   |